#### EP.9 Word การ คำนวณในตาราง

#### 1. ก่อนอื่นสร้างตารางขึ้นมาก่อน

| ลำดับที่ | เมนูอาหาร       | จำนวนที่ขายได้ |
|----------|-----------------|----------------|
| 1        | ข้าวผัด         | 25             |
| 2        | ผัดคะน้ำหมูกรอบ | 23             |
| 3        | ข้าวมันไก่      | 12             |
| 4        | ข้าวขาหมู       | 7              |
|          |                 |                |

#### 2. นำเม้าส์มาคลิกตรงนี้

| ลำดับที่ | เมนูอาหาร       | จำนวนที่ขายได้ |
|----------|-----------------|----------------|
| 1        | ข้าวผัด         | 25             |
| 2        | ผัดคะน้ำหมูกรอบ | 23             |
| 3        | ข้าวมันไก่      | 12             |
| 4        | ข้าวขาหมู       | 7              |
|          |                 |                |
|          |                 |                |

#### 3. จะปรากฏแถบ Layout ออกมา

| o do | ${\mathbb Q}$ Tell me what you want t | Layout   | Design   | Help  | View   | Review | Mailings | References | Layout | Design | Insert | Home | File |
|------|---------------------------------------|----------|----------|-------|--------|--------|----------|------------|--------|--------|--------|------|------|
|      |                                       |          |          |       |        |        |          |            |        |        |        |      |      |
|      |                                       |          |          |       |        |        |          |            |        |        |        |      |      |
|      |                                       |          |          |       |        |        |          |            |        |        |        |      |      |
|      |                                       |          |          |       |        |        |          |            |        |        |        |      |      |
|      |                                       |          |          |       |        |        |          |            |        |        |        |      |      |
|      |                                       |          |          |       |        |        |          |            |        |        |        |      |      |
| (IL  | การสอนแบบติจิทัล                      | าาธเรียน | นบริการศ | ່ ທາເ |        |        |          |            |        |        |        |      |      |
|      | ลยีสารสนเทศ                           | แทคในไ   | การแล    | ายบริ | นักวิท | ສຳ     |          |            |        |        |        |      |      |

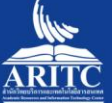

มทาวิทยาลัยราชกัฏเชียงราย

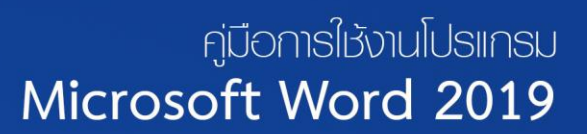

### 4. คลิกไปที่ Formula

| File        | Home                  | Insert  | Design               | Layout | References                   | Mailings                  | Review             | View           | Help           | Design  | Layout    | Ç Te      | ll me what you want to do |         |                   |                 |      |                      |                       |        |
|-------------|-----------------------|---------|----------------------|--------|------------------------------|---------------------------|--------------------|----------------|----------------|---------|-----------|-----------|---------------------------|---------|-------------------|-----------------|------|----------------------|-----------------------|--------|
| $\searrow$  |                       |         | 7                    |        |                              | •                         |                    |                |                |         | Height: 0 | .37"      | Distribute Rows           |         | A⇒                |                 | A∠↓  |                      | <b>e</b>              | fx     |
| Select<br>* | View Pro<br>Gridlines | perties | Draw Eraser<br>Table | Delete | Insert Insert<br>Above Below | Insert Inser<br>Left Righ | t Merge<br>t Cells | Split<br>Cells | Split<br>Table | AutoFit | Width: 1  | .83"      | 🗘 🛗 Distribute Column     | s 🖻 🖻 🖻 | Text<br>Direction | Cell<br>Margins | Sort | Repeat<br>Header Row | Convert Fo<br>to Text | ormula |
|             | Table                 |         | Draw                 |        | Rows & Colun                 | ns                        | G.                 | Merae          |                |         |           | Cell Size |                           | G A     | lianment          |                 |      | Da                   | ta                    |        |

#### 5. จะปรากฏเป็นหน้านี้ออกมา

| Formula                  |   |            | ?      | ×      |
|--------------------------|---|------------|--------|--------|
| <u>F</u> ormula:<br>=    |   |            |        |        |
| <u>N</u> umber format:   |   |            |        | ~      |
| Paste f <u>u</u> nction: | ~ | Paste book | cmark: | ~      |
|                          |   | OK         |        | Cancel |

#### 6. เราสามารถเลือกฟังก์ชั่นต่างๆได้จาก Paste function

| Formula                  |              |                | ?   | $\times$ |
|--------------------------|--------------|----------------|-----|----------|
| <u>F</u> ormula:         |              |                |     |          |
| =AVERAGE()               |              |                |     |          |
| Number format:           |              |                |     |          |
|                          |              |                |     | $\sim$   |
| Paste f <u>u</u> nction: |              | Paste bookmark | 3   |          |
|                          | $\sim$       |                |     | $\sim$   |
| ABS                      | ~            |                |     |          |
| AND                      |              | ОК             | Can | cel      |
| AVERAGE                  |              |                |     |          |
| DEFINED                  |              |                |     |          |
| FAISE                    |              |                |     |          |
| IF                       |              |                |     |          |
| INT                      | $\mathbf{v}$ |                |     |          |

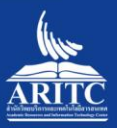

N

57

 7. เราสามารถเลือกฟังก์ชั่นต่างๆได้จาก Paste function และถ้าเราเลือกฟังก์ชั่น จะต้องใส่เครื่องหมาย = นำหน้าด้วยทุกครั้งไม่อย่างงั้นฟังก์ชั่นจะไม่ทำงาน

58

| Formula                  |              | ?   | ×     |
|--------------------------|--------------|-----|-------|
| Eormula:                 |              |     |       |
| <u>N</u> umber format:   |              |     | ~     |
| Paste f <u>u</u> nction: | Paste bookma | rk: | ~     |
|                          | ОК           | C   | ancel |

8. ยกตัวอย่างเช่น เราต้องการหาค่าสูงสุดของจำนวนที่ขายได้วันนี้ ก็ทำตามข้อ 1-7 เลยแต่เปลี่ยน Paste function เป็น Max และเติมคำว่า ABOVE ลงไปดังรูป

| Formula          |        |                    | ?     | ×      |
|------------------|--------|--------------------|-------|--------|
| <u>F</u> ormula: |        |                    |       |        |
| = MAX(ABOVE)     |        |                    |       |        |
| Number format:   |        |                    |       |        |
|                  |        |                    |       | $\sim$ |
| Paste function:  |        | Paste <u>b</u> ook | mark: |        |
|                  | $\sim$ |                    |       | $\sim$ |
|                  | [      | ОК                 |       | Cancel |

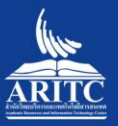

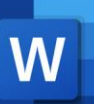

#### 9. ก็จะปรากฏผลลัพธ์ออกมาแบบนี้

| ลำดับที่ | เมนูอาหาร       | จำนวนที่ขายได้ |
|----------|-----------------|----------------|
| 1        | ข้าวผัด         | 25             |
| 2        | ผัดคะน้ำหมูกรอบ | 23             |
| 3        | ข้าวมันไก่      | 12             |
| 4        | ข้าวขาหมู       | 7              |
|          |                 | 25             |

10. และเรายังสามารถบวกไปข้างๆก็ได้ เช่น เราต้องการนำเอา 27+18

| 27 | 18 |  |
|----|----|--|
|    |    |  |

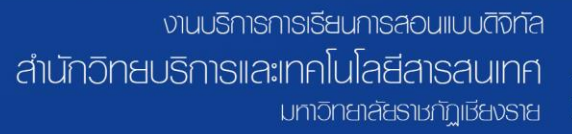

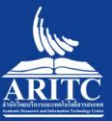

59

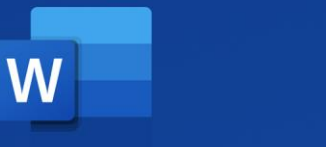

11. คลิกตรงนี้

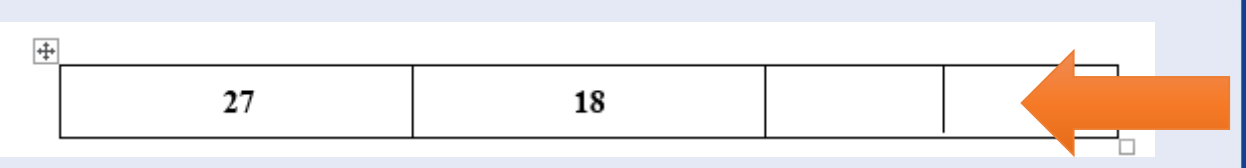

# 12. ก็ทำเหมือนขั้นตอนที่3-7 พอถึงขั้นตอนที่ 8 เราก็แค่เปลี่ยน Paste function เป็น =SUM(LEFT) แล้วกด

60

OK

| Formula                |        |                     | ?     | ×      |
|------------------------|--------|---------------------|-------|--------|
| <u>F</u> ormula:       |        |                     |       |        |
| =SUM(LEFT)             |        |                     |       |        |
| <u>N</u> umber format: |        |                     |       |        |
|                        |        |                     |       | $\sim$ |
| Paste function:        |        | Paste <u>b</u> ookm | nark: |        |
|                        | $\sim$ |                     |       | $\sim$ |
|                        | [      | OK                  | Car   | ncel   |
|                        |        |                     |       |        |

## 13. ก็จะปรากฏผลลัพธ์ออกมาแบบนี้

14. ถ้าเราต้องการที่จะรวมค่าทั้งหมด เราก็แค่เปลี่ยน Paste function เป็น =SUM(ABOVE)

| Formula                  |        |                    | ?     | ×      |
|--------------------------|--------|--------------------|-------|--------|
| <u>F</u> ormula:         |        |                    |       |        |
| = SUM(ABOVE)             |        |                    |       |        |
| Number format:           |        |                    |       |        |
|                          |        |                    |       | $\sim$ |
| Paste f <u>u</u> nction: |        | Paste <u>b</u> ook | mark: |        |
|                          | $\sim$ |                    |       | $\sim$ |
|                          | [      | OK                 | c     | ancel  |

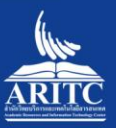

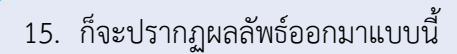

| ลำดับที่ | เมนูอาหาร       | จำนวนที่ขายได้ |  |
|----------|-----------------|----------------|--|
| 1        | ข้าวผัด         | 25             |  |
| 2        | ผัดคะน้ำหมูกรอบ | 23             |  |
| 3        | ข้าวมันไก่      | 12             |  |
| 4        | ข้าวขาหมู       | 7              |  |
|          |                 | 67             |  |

61

ARIT

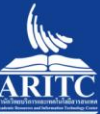

W